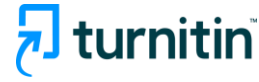

# Turnitin Reliable Similarity Detection Tool

Guide for Instructors 2025

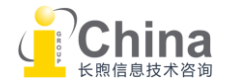

# 🔁 turnitin

# Content

01 Sign up & sign in

02 Manage class and assignment

Add class

Add student

Add assignment

Upload assignment

Assignment inbox

### 03 Interpret similarity report

Use the filter Download pdf report Integrity flag 04 Grading & feedback

Download grade report

### 05 **FAQ**

Cannot upload the file

Delete the submission

Contact us

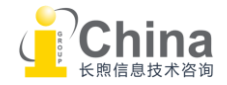

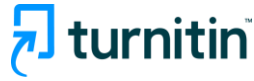

# 01 Sign up & Sign in

Instructor account is set up by the administrator. Teachers will receive a registration email sent by Turnitin system. Please follow the instruction to finish the registration.

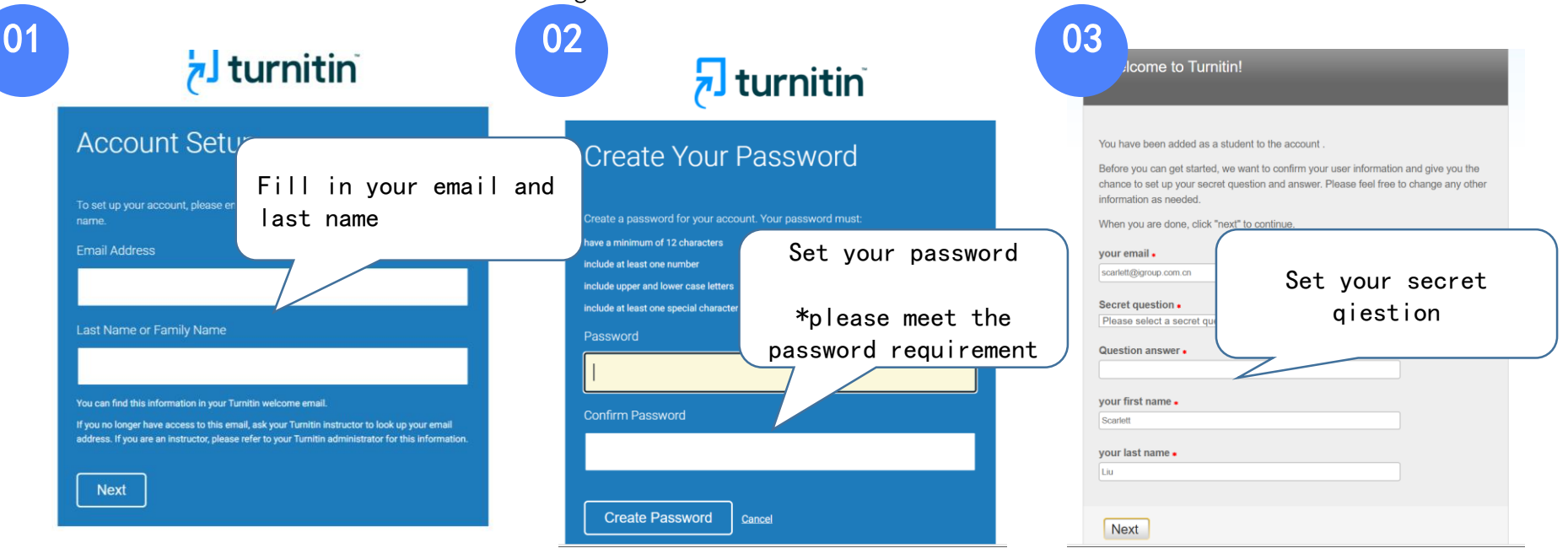

Agree to the User Agreement after Step 03, and then you can use your email and password to log in.

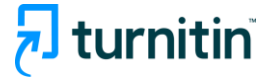

"log in" button

## 01 Sign up & sign in

Access website: <a href="https://www.turnitin.com/login\_page.asp?">www.turnitin.com/login\_page.asp?</a>

🔊 turnitin

Why Turnitin Products Resources Partners Media Center  ${\sf Q}$ 

Empower students to do their best,

original work

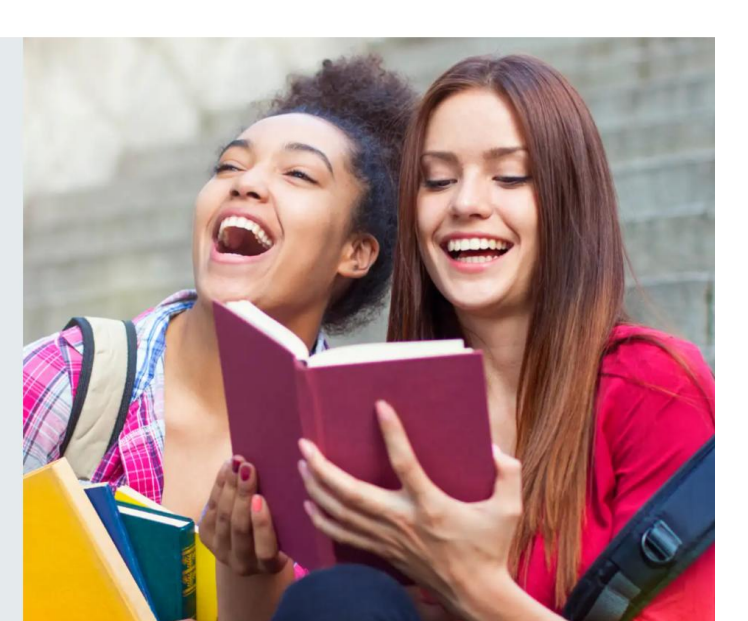

Support

Contact Sales

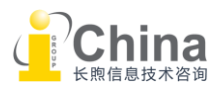

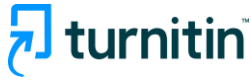

#### 02 Manage class and assignment Switch your role Change the language to instructor Scarlett Liu | User Info | Messages | Instructor V English T | Community | ⑦ Help | Logout turnitin Join Account (TA) All Classes NOW VIEWING: HOME About this page Click on "add class" This is your instructor homepage. To create a class, click the "Add Class" button. To display a class's assignments and papers, click the class's name. iGroup China (with Originality) Add Class All Classes **Expired Classes** Active Classes Start Date End Date **Class Summary** Learning Analytics Copy Class ID Class name Status Edit Delete Test unit standard adi. ad l 0 P ŵ 24-Jul-2025 44707541 24-Jul-2024 Active Test unit master - Section ad i ad. 俞 44707528 Active 24-Jul-2024 31-Aug-2025 ÷ P 俞 Standard 1 ad. ad. 44776313 30-Jul-2024 30-Jul-2025 Active ad i ai i Ô Test Unit Ê 44881811 Active 06-Aug-2024 06-Aug-2025

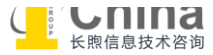

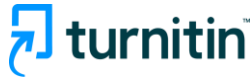

### 02 Manage class and assignment Add class

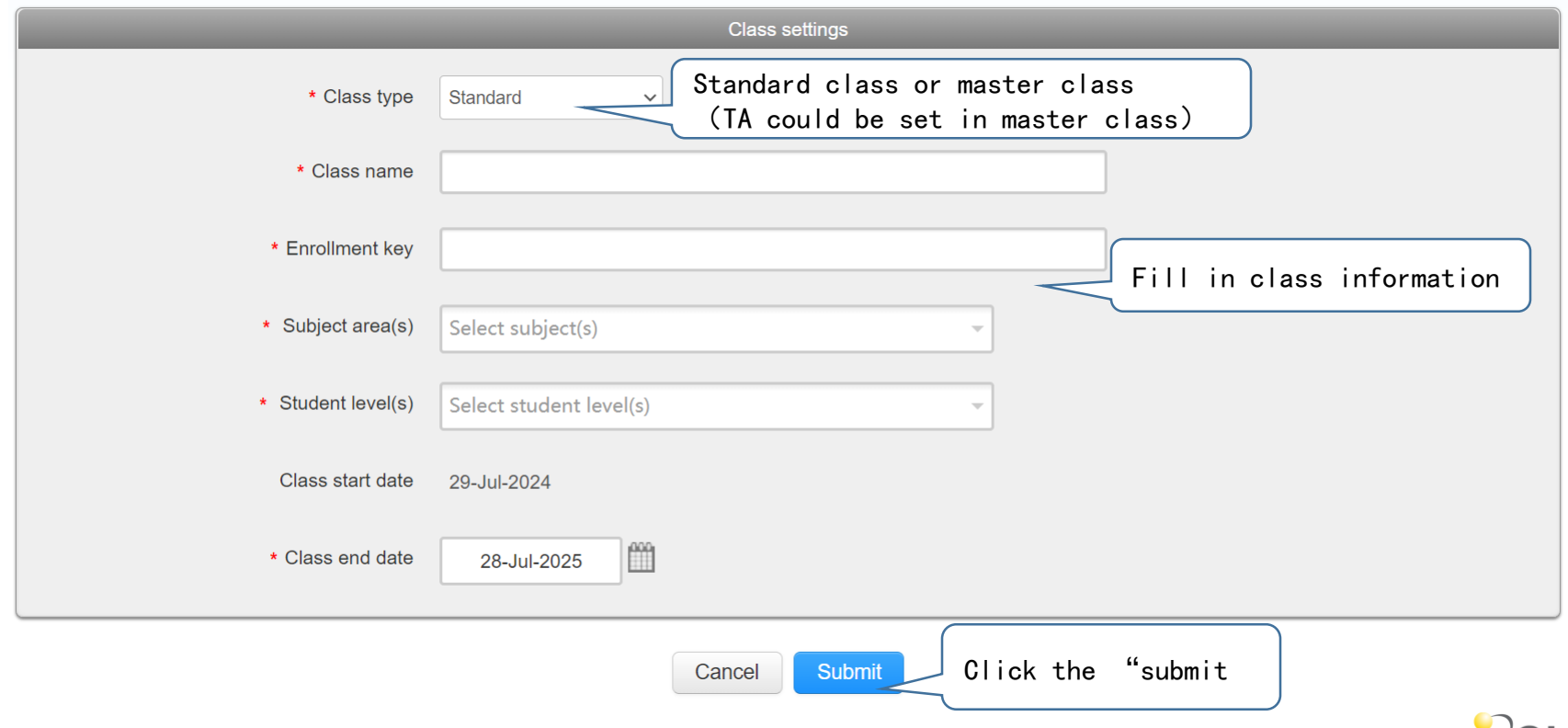

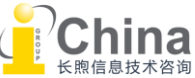

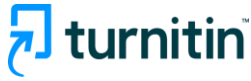

## 02 Manage class and assignment Add class

#### About this page

This is your instructor homepage. To create a class, click the "Add Class" button. To display a class's assignments and papers, click the class's name.

| Click on the class name  | n Originality)                                                                 |           |              |             | Edit the          | class inform        | nation    | Add        | I Class  |
|--------------------------|--------------------------------------------------------------------------------|-----------|--------------|-------------|-------------------|---------------------|-----------|------------|----------|
| Class ID Class e         |                                                                                | Status    | Start Date   | End Date    | Class Summary     | Learning Analytics  | Edit      | Сору       | Delete   |
| 44707541 Test unit stand | ard                                                                            | Active    | 24-Jul-2024  | 24-Jul-2025 |                   |                     | \$        | G          | <u> </u> |
| 44707528 Test unit maste | er 🗣 Section                                                                   | Active    | 24-Jul-2024  | 31-Aug-2025 |                   | ai                  | ٥         |            | ŵ        |
| Assignments Students     | Choose "student"<br>to manage student<br>list<br>Grade Book Libraries Calendar | Discussio | Scarlett Liu | User Info   | Messages   Instru | JCCOF ▼   English ▼ | Community | /   🕐 Help | Logout   |

NOW VIEWING: HOME > TEST UNIT STANDARD > CLASS HOME

#### About this page

This is your class homepage. Click the "Add assignment" button to add an assignment to your class homepage. Click an assignment's "View" button to view the assignment inbox and any submissions that have been made to the assignment.

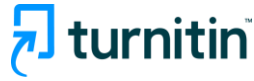

## 02 Manage class and assignment Add student

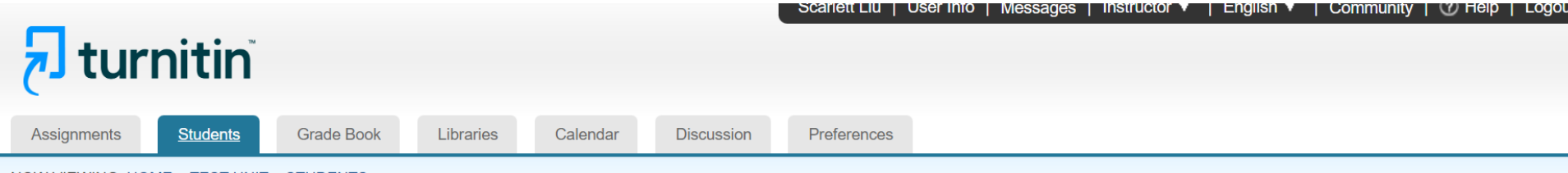

NOW VIEWING: HOME > TEST UNIT > STUDENTS

#### About this page

The student list shows the students enrolled in your class. To add a student, click the add student link. If you would like to send an email to your class, click the email all students link. Click a student's name to view his or her submissions.

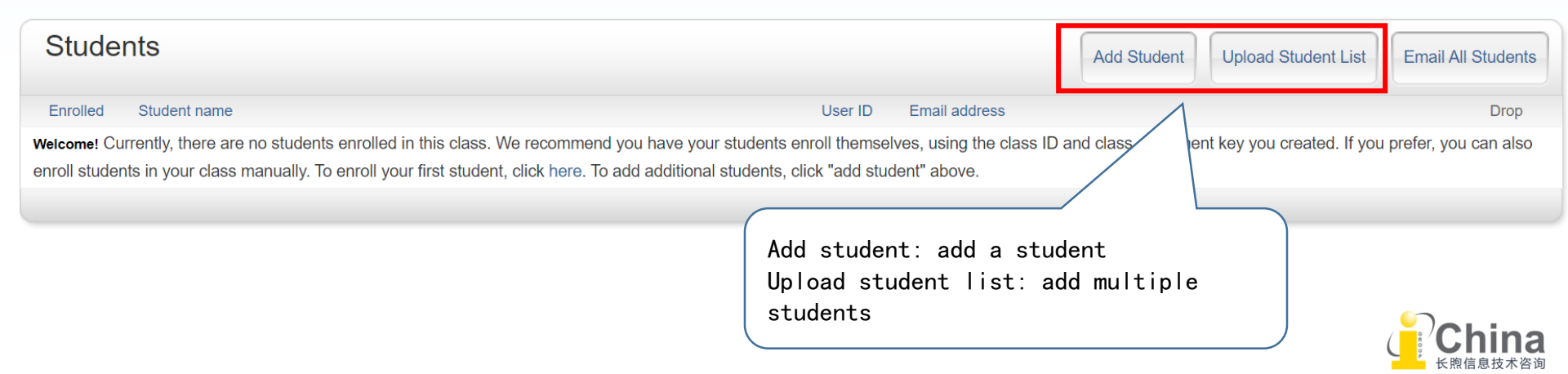

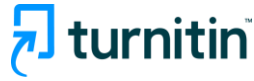

### 02 Manage class and assignment Add student

#### About this page

To add a student to your class, enter the student's name and email address and click submit.

#### Enroll a Student

To enroll a student, enter a first name, last name, and an email address and click submit.

If the student already has a Turnitin user profile, they will be notified and enrolled in your class immediately. If they do not have a profile, we will create one and send them an email notification with a temporary password.

#### Add student to

Class name: iGroup China (with Originality), Test unit standard

First name

Last name

Email (User name)

Submit

Enter the required student information.

Once the student receives the email, follow the instructions to register for a personal (student) account.

| Upload Student List                                                                 |
|-------------------------------------------------------------------------------------|
|                                                                                     |
| Choose a file to upload:                                                            |
| <b>选择文件</b> 未选择任何文件                                                                 |
|                                                                                     |
| File Formatting Guidelines The list must be a Microsoft Excel                       |
| file or plain text. The required                                                    |
| Your file can be in either Excel information and formatting must be                 |
| you must include the user's tirs<br>order:<br>as shown here.                        |
| first name, last name, email address                                                |
| Here is an example of a properly formatted list in each of the formats we accept    |
| (plain text and Excel):                                                             |
| Plain text (.txt)                                                                   |
| Connie, Williams, cwilliams@myschool.edu                                            |
| Patricia, Wong, pwong@myschool.edu                                                  |
| Excel (.xls)                                                                        |
| A B C                                                                               |
| Connie Williams cwilliams@myschool.edu                                              |
| Patricia vvong pwong@myschool.edu                                                   |
| If the students you are enrolling already have Turnitin user profiles, they will be |
| notified and enrolled immediately. If they do not have profiles, we will create     |
| promes for them and send out emain notifications with temporary passwords           |

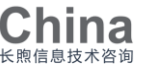

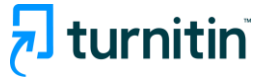

## 02 Manage class and assignment Add student

NOW VIEWING: HOME > TEST UNIT STANDARD > STUDENTS

#### About this page

The student list shows the students enrolled in your class. To add a student, click the add student link. If you would like to send an email to your class, click the email all students link. Click a student's name to view his or her submissions.

| Studen                  | ts                         |                                                                  | 重新                                                     | 发送注册邮件                                                                                                    |
|-------------------------|----------------------------|------------------------------------------------------------------|--------------------------------------------------------|----------------------------------------------------------------------------------------------------|
| Enrolled<br>24-Jul-2024 | Student name<br>Scarlett L | User ID Email addre                                              | S 下面的 <sup>4</sup><br>加入的 <sup>4</sup><br>们将重新<br>选"提交 | 学生还没有登录并完成它们的用户资料。可能是因为他们已删除或没有收到他们被<br>B子邮件通知。如果你确信这些学生的电子邮件地址是正确的话,按一下提交,我<br>形发送电子邮件通知。如果你发现电子邮件地址是不正确的,请变更地址,然后点<br>",我们会将发送一个新的电子邮件。 |
|                         |                            |                                                                  | first na                                               | me                                                                                                    |
| Enrolled                | Student name               | Any students who have never logged in will have a pink           | last na                                                | ne                                                                                                    |
| 24-Jul-2024             | Scarlett L                 | highlight over the date in the enrolled column to the left of th | Zheng                                                  |                                                                                                    |
|                         |                            | student name.                                                    | email (                                                | user name)                                                                                                    |
|                         |                            | You can re-send the welcome email to these students.             | 5436820                                                | 113@qq.com                                                                                                    |
|                         |                            | To re-send the confirmation email, click on the pink highlighte  |                                                        |                                                                                                    |
|                         |                            | date to the left of the student name.                            | 提交                                                     | 5                                                                                                    |
|                         |                            |                                                                  |                                                        | そ 時信息技术 容                                                                                                    |

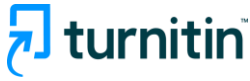

## 02 Manage class and assignment Add assignment

#### About this page

This is your instructor homepage. To create a class, click the "Add Class" button. To display a class's assignments and papers, click the class's name.

| Group Chipa (with Originality)                                                                                                    |                                  |                                 |                               |               |                    |                 | ♣ Add Class      |  |
|----------------------------------------------------------------------------------------------------|----------------------------------|---------------------------------|-------------------------------|---------------|--------------------|-----------------|------------------|--|
| class name                                                                                                    |                                  |                                 |                               |               | All Classes        | Expired Classes | s Active Classes |  |
|                                                                                                    |                                  | Status St                       | art Date End Date             | Class Summary | Learning Analytics | Edit            | Copy Delete      |  |
| 44707541 Test it standard                                                                                                    |                                  | Active 24                       | -Jul-2024 24-Jul-2025         | al            | <b>al</b>          | 4               | <b>G</b>         |  |
| 44707528 Test unit master 🔮 Section                                                                                                    |                                  | Active 24                       | -Jul-2024 31-Aug-2025         | al            | al                 | 0               | Î                |  |
| About this page<br>This is your class homepage. Click the "Add assignment" button to add an assignment to your class homepage. Click an assignment's "View" button to view the assignment.<br>Click on the "add assignment"<br>Test unit standard<br>CLASS HOMEPAGE   QUICKMARK BREAKDOWN |                                  |                                 |                               |               |                    |                 |                  |  |
| assignment 1                                                                                                    | S IAK I                          | DOE                             | POST                          | 5141          | IUS ACT            | IONS            |                  |  |
| PAPER                                                                                                    | <b>25th Jul 2024</b><br>10:51 AM | <b>1st Aug 2024</b><br>10:51 AM | <b>1st Aug 20</b><br>10:51 AM | 24 1 / sub    | 1 Vie<br>mitted    | ew Mo           | pre actions 💌    |  |

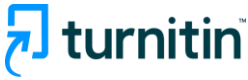

## 02 Manage class and assignment Add assignment

### About this page

To create an assignment, enter an assignment title and choose the start and due dates for the assignment. If you like, you can enter an additional assignment description. By default, papers submitted to this assignment will be checked against all of our databases. If you would like to create a custom search or view other advanced assignment options, click the "Optional settings" link.

| Title                                                                                                    | Max Grade                                                                                                    |
|----------------------------------------------------------------------------------------------------|----------------------------------------------------------------------------------------------------|
| Assignment Title                                                                                                    | 100                                                                                                    |
| Instructions                                                                                                    | Start Date                                                                                                    |
| Assignment instructions                                                                                                    | 2024-07-25 10:25                                                                                                    |
| Important: please see the next                                                                                                    | Due Date                                                                                                    |
| page for further information.                                                                                                    | 2024-08-01 10:25                                                                                                    |
| Submit papers to                                                                                                    | Feedback Release Date                                                                                                    |
| Standard paper repository                                                                                                    | × 2024-08-01 10:25                                                                                                    |
| Enable PeerMark                                                                                                    |                                                                                                    |
| Optional Settings           IMPORTANT:         DON'         T         FORGET         TO           Submit         CLICK         OPTIONAL         SETTINGS! | • Feedback release date: the date and time that<br>students can begin viewing the comments and<br>grades that you have left on their papers in Online<br>Grading. The post date can be set before the due<br>date. |

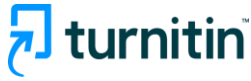

## 02 Manage class and assignment Add assignment

#### About this page

To create an assignment, enter an assignment title and choose the start and due dates for the assignment. If you like you can enter an additional assignment description submitted to this assignment will be checked against all of our data

#### Title

Assignment Title

#### Instructions

Assignment instructions

#### Submit papers to

Standard paper repository

Enable PeerMark

#### Standard paper repository

Institution paper repository Do not store the submitted papers

Standard paper repository

Select from the dropdown list where you would like papers to be submitted to. Select from the dropdown list where you would like papers to be submitted to.

#### **Repository Options:**

Submit papers to

- <u>Standard Paper Repository</u>: Turnitin will store these submissions to the standard repository allowing them to be compared against by students from others institutions.
- <u>Institution Paper Repository</u>: Submissions will be stored in a repository private to your institution. Only submissions made within your institution can be compared to the papers in this repository.
- <u>Do not store</u>: The file will not be stored in the Turnitin standard paper repository or the institution's paper repository.

#### **Optional Settings**

#### Submit

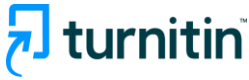

### 02 Manage class and assignment Add assignment: optional setting

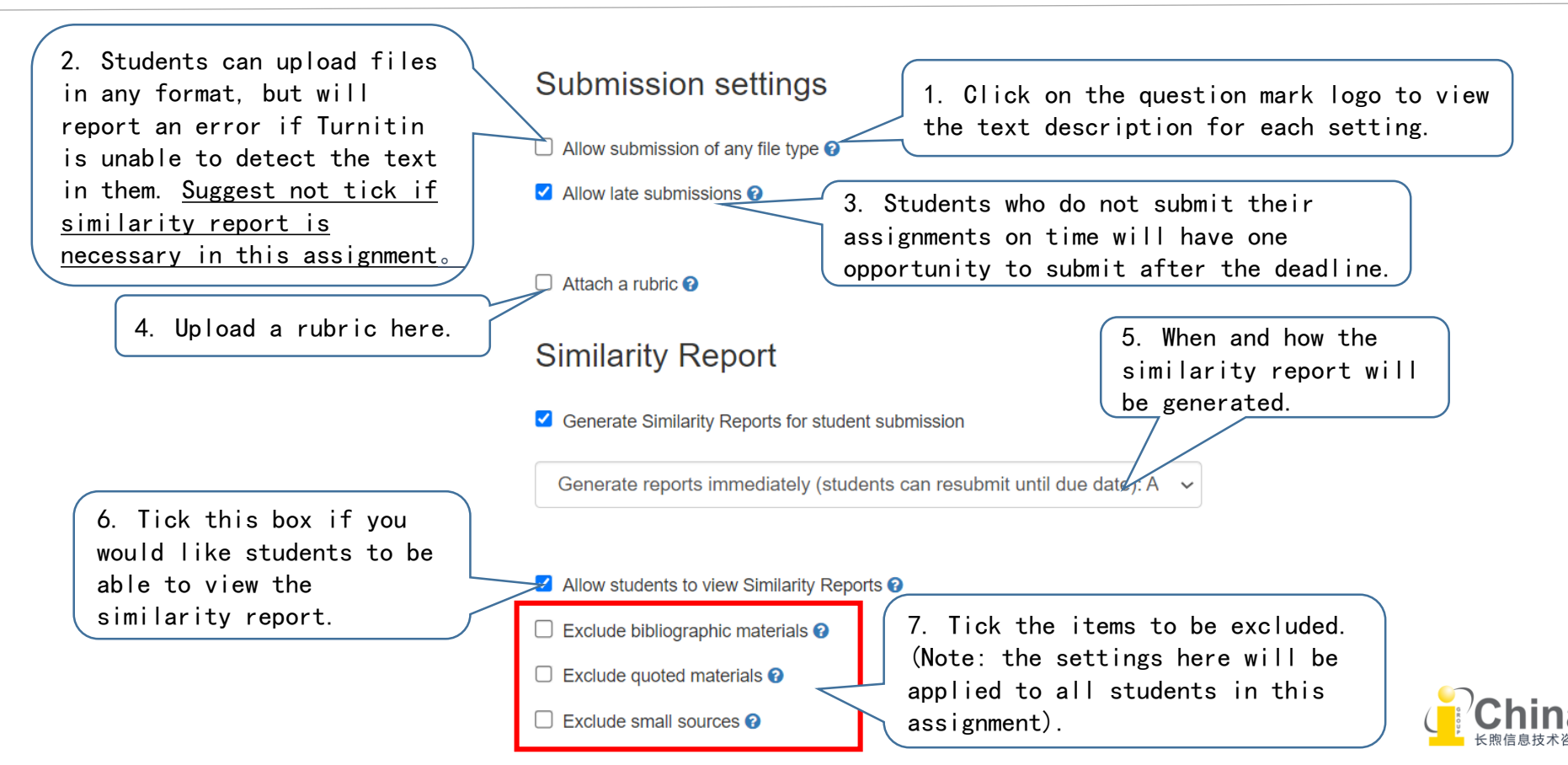

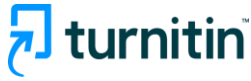

### 02 Manage class and assignment Add assignment: rubric

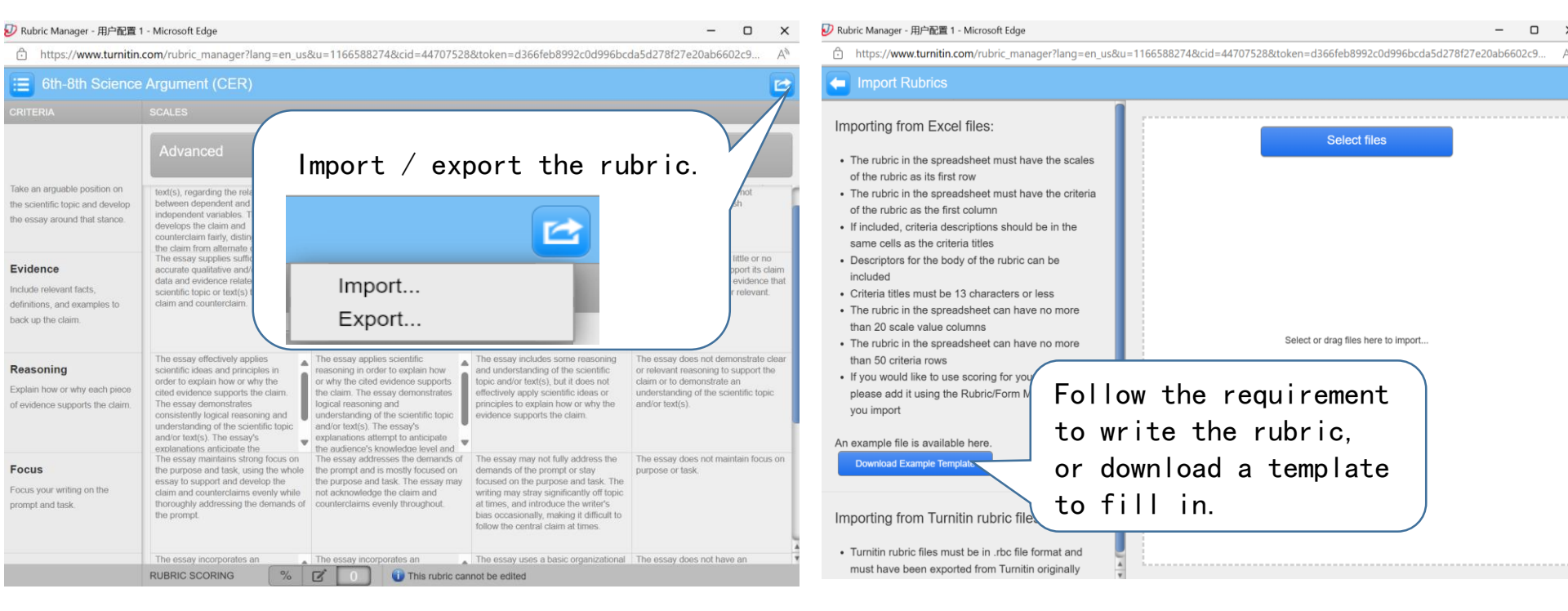

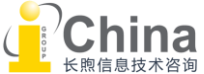

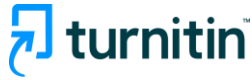

### 02 Manage class and assignment Add assignment: optional setting

Choose the comparison database.
 (Note: the settings here will also apply to all students on this assignment.
 We recommended you to tick all of them to ensure the accuracy of result.

#### Compare against

Student paper repository

□ Institution student paper repository

Current and archived web site content

Periodicals, journals and publications

#### Exclude assignment template

9. Exclude the same template content that comes with a student's paper (e.g. acknowledgement, question list...), making similarity reporting more accurate.

Upload or create a template of text to be automatically excluded from the Similarity Report.

9. The uploaded templates have formatting requirements. Don't forget to check them.

#### Upload Template

Create Custom Template

Note: Once a submission has been made to the assignment, templates can no longer be added or edited.

**Template Requirements** 

Additional settings

The saved settings here DO NOT INCLUDE assignment template.

China <sup>长敗信息技术咨询</sup>

Save these settings for future use g

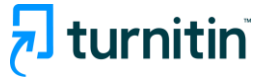

## 02 Manage class and assignment Add assignment: optional setting

### Exclude assignment template

| •    | Filters and Settings                | $\times$ |  |  |  |  |
|------|-------------------------------------|----------|--|--|--|--|
| ×    | Filters                             |          |  |  |  |  |
| -    | Exclude Quotes                      |          |  |  |  |  |
|      | Exclude Bibliography                |          |  |  |  |  |
|      | Exclude sources that are less than: |          |  |  |  |  |
| ك    | O words                             |          |  |  |  |  |
|      | <b>O</b> %                          |          |  |  |  |  |
|      | On't exclude by size                |          |  |  |  |  |
|      | Exclude Assignment Template         |          |  |  |  |  |
|      | Optional Settings                   |          |  |  |  |  |
| A () |                                     |          |  |  |  |  |

After uploading a template, the 'Exclude Assignment Templates' field in the 'Filtering and Settings' module of the similarity report interface will be shown as a ticked box, so you don't need to do anything.

Apply Changes New Report

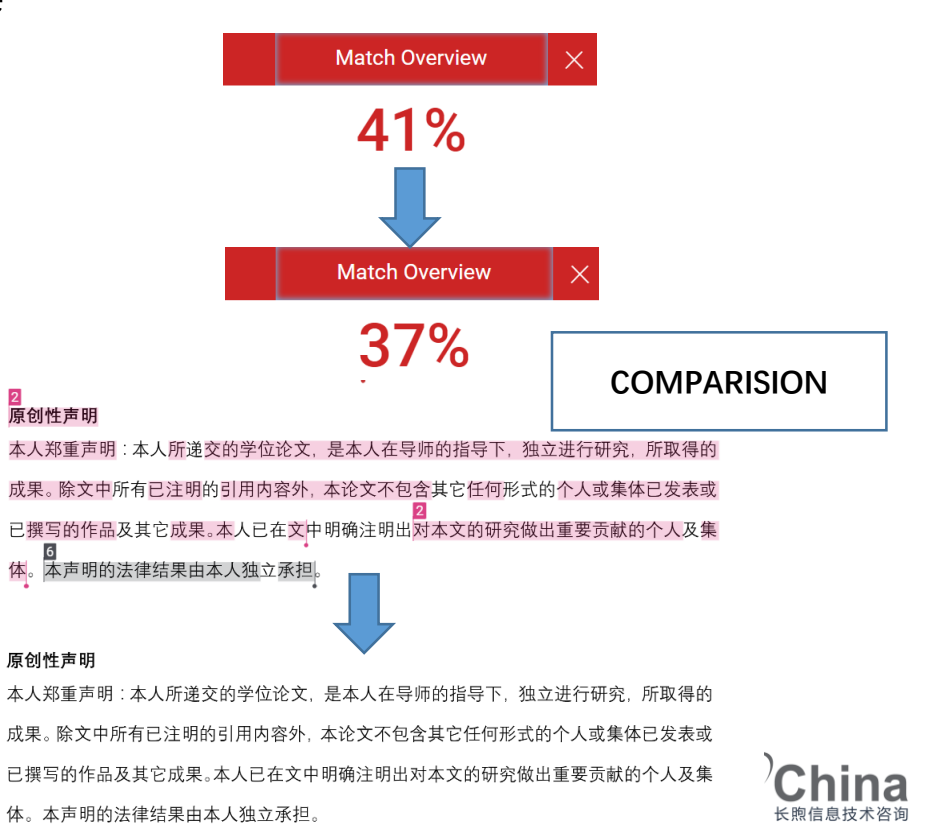

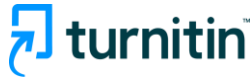

### 02 Manage class and assignment Upload assignment

1. Students upload their own assignments: they can only upload their own assignments, and influenced by due date.

2. Instructors collect and upload students' assignments: they can upload multiple students' assignments in bulk.

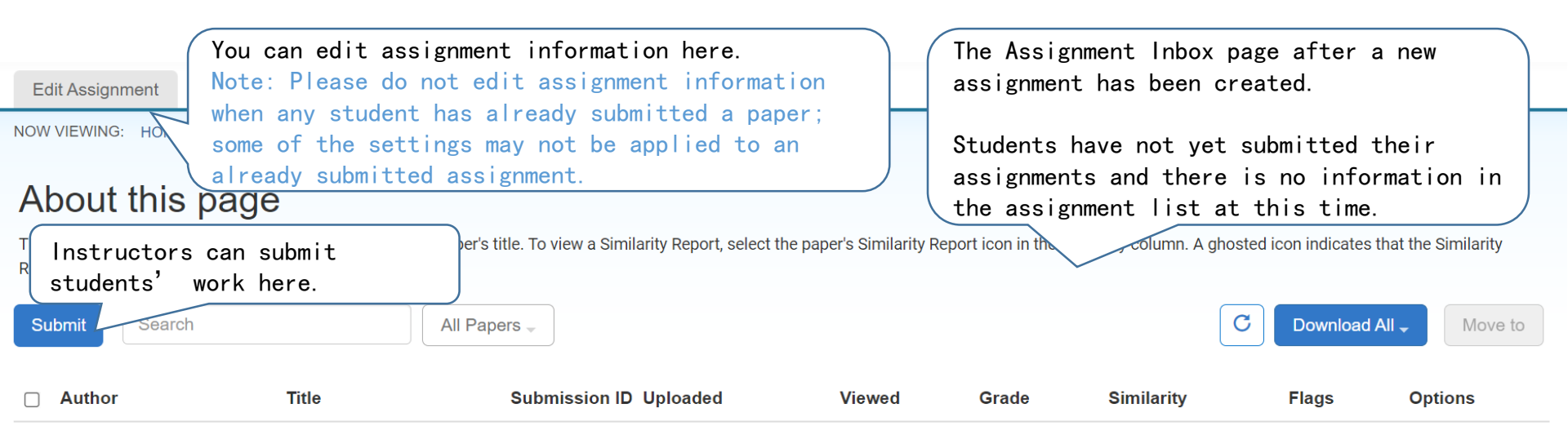

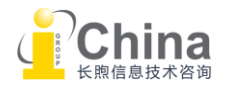

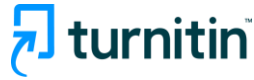

恩信息技术咨询

### 02 Manage class and assignment Upload assignment: single file

| Choose a student                                              | Submit: Single File Upload  Choose a upload methods. Either way need to manually match the paper to the students.                                                                                                    | Multiple File Upload<br>Cut & Paste Upload<br>Zip File Upload |
|---------------------------------------------------------------|----------------------------------------------------------------------------------------------------|---------------------------------------------------------------|
| and the name will<br>be automatically<br>filled in the blank. | First name       Last name                                                                                                    |                                                               |
|                                                               | Submission title The file you are submitting will not be added to any repository shown here match the settings. What can I submit? Choose the file you want to unlead to Turpito:                                                                                                    |                                                               |
|                                                               | Choose from this computer  Choose from Dropbox  Choose from Google Drive  Choose from Google Drive  Choose from Google Dri |                                                               |
|                                                               | We take your privacy very s<br>only be shared with our thir<br>upload Cancel click "upload"                                                                                                    |                                                               |

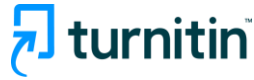

## 02 Manage class and assignment Upload assignment

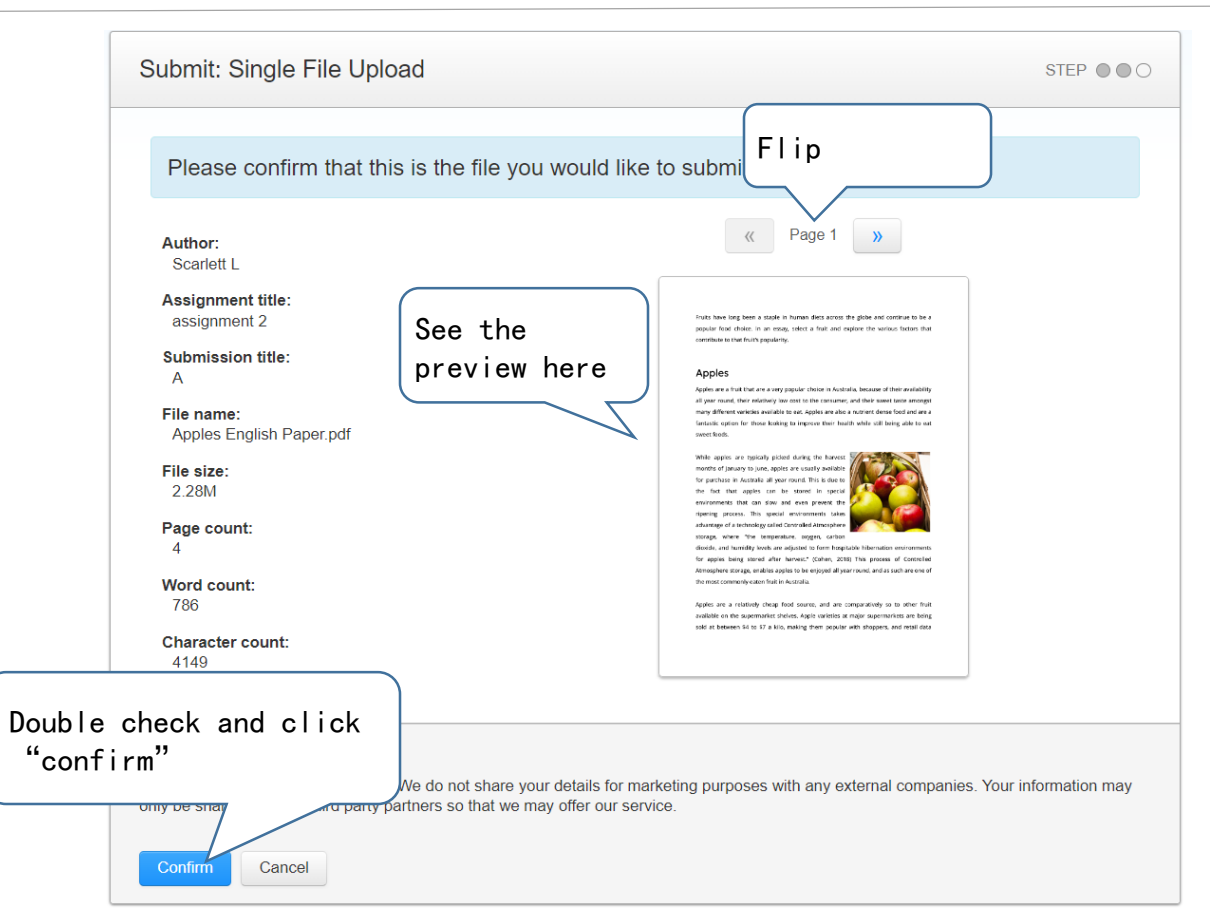

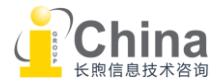

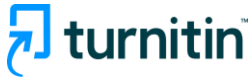

### 02 Manage class and assignment Upload assignment: multiple file

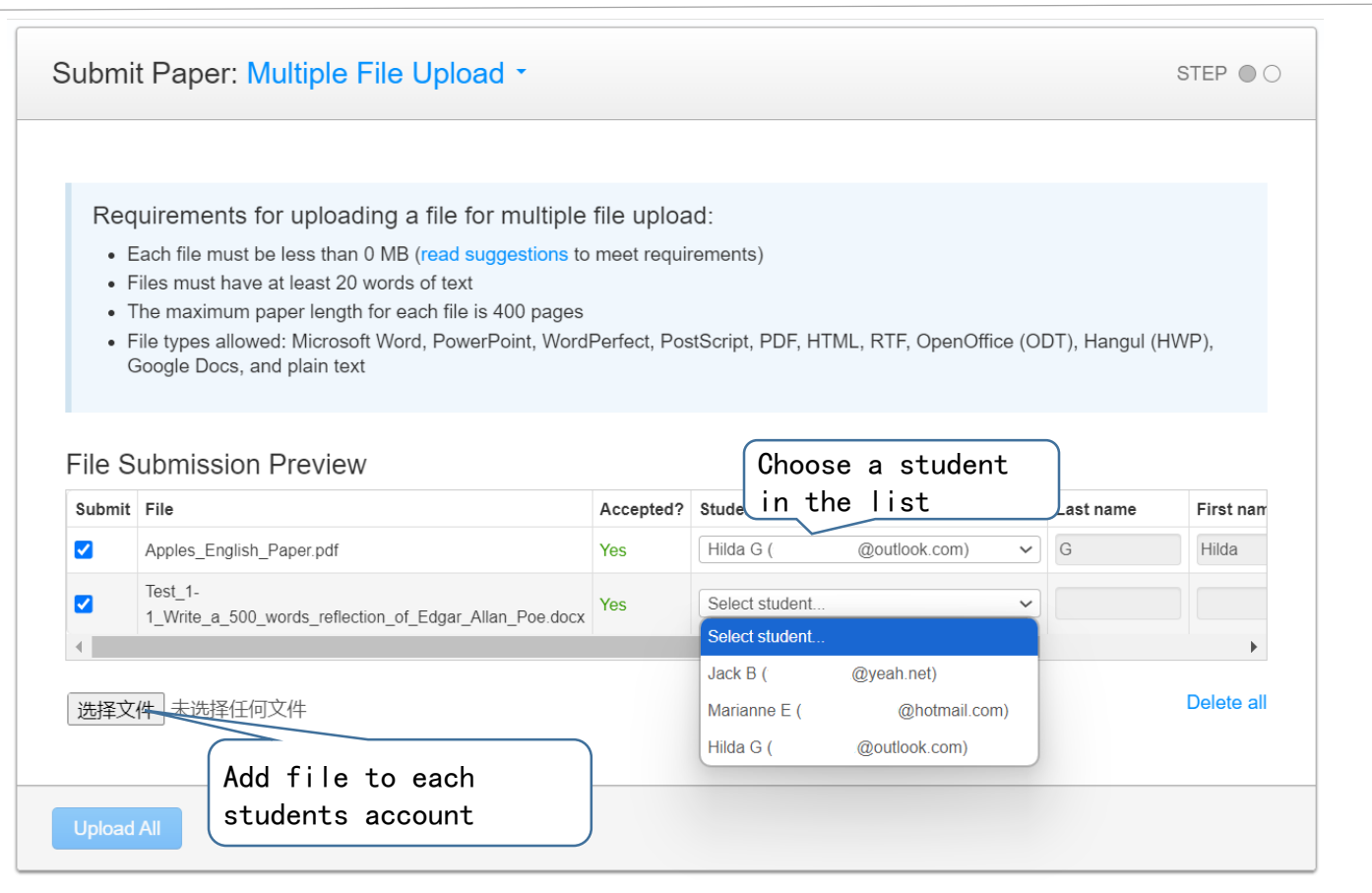

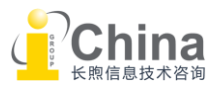

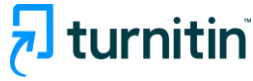

### 02 Manage class and assignment Assignment inbox

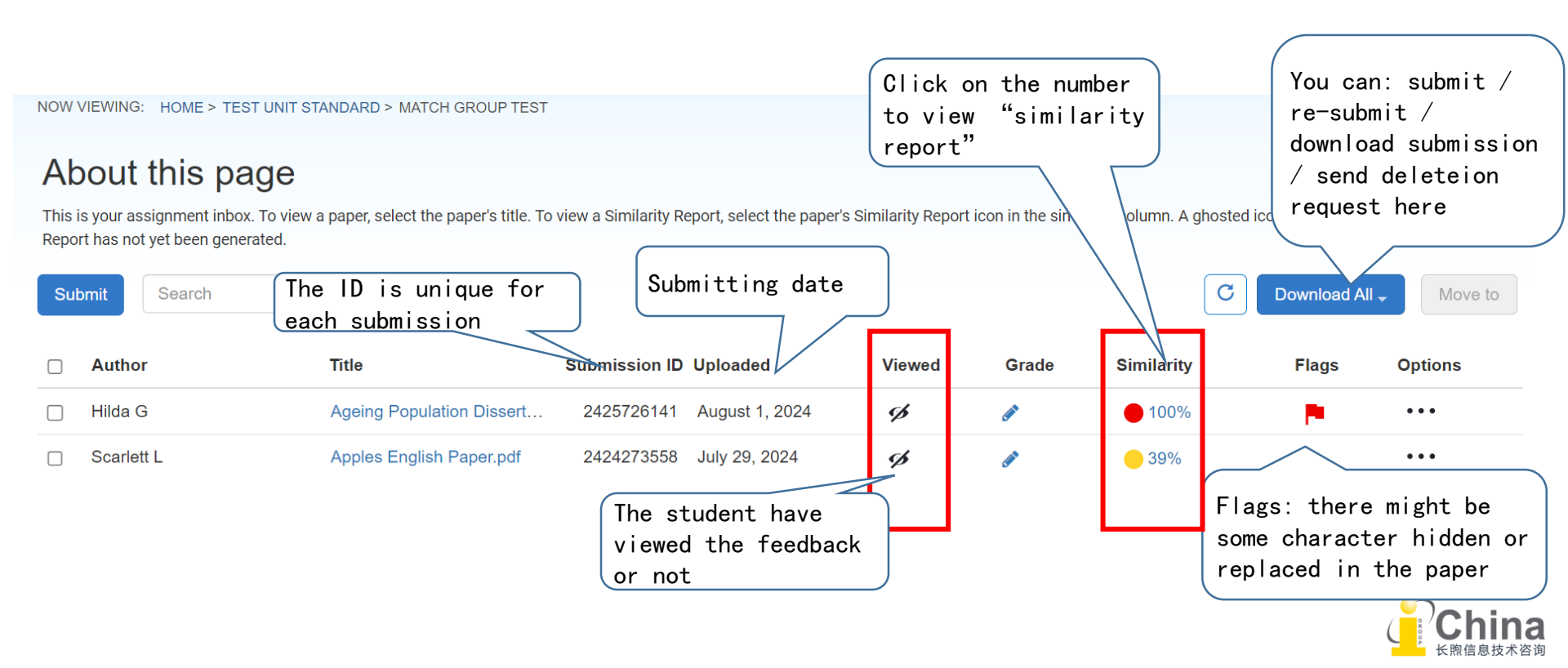

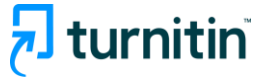

# 03 Interpret similarity report

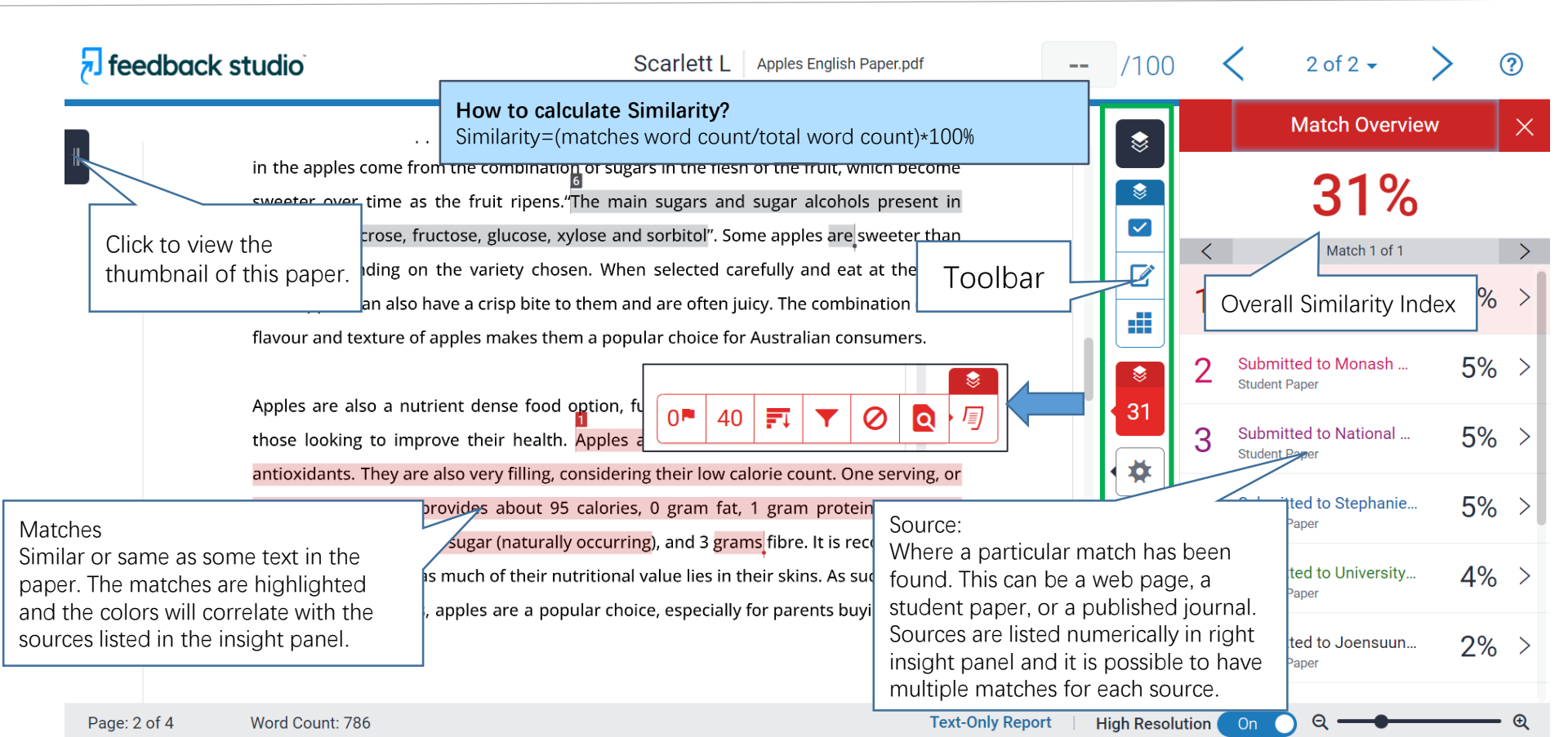

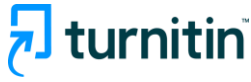

支术咨询

# 03 Interpret similarity report

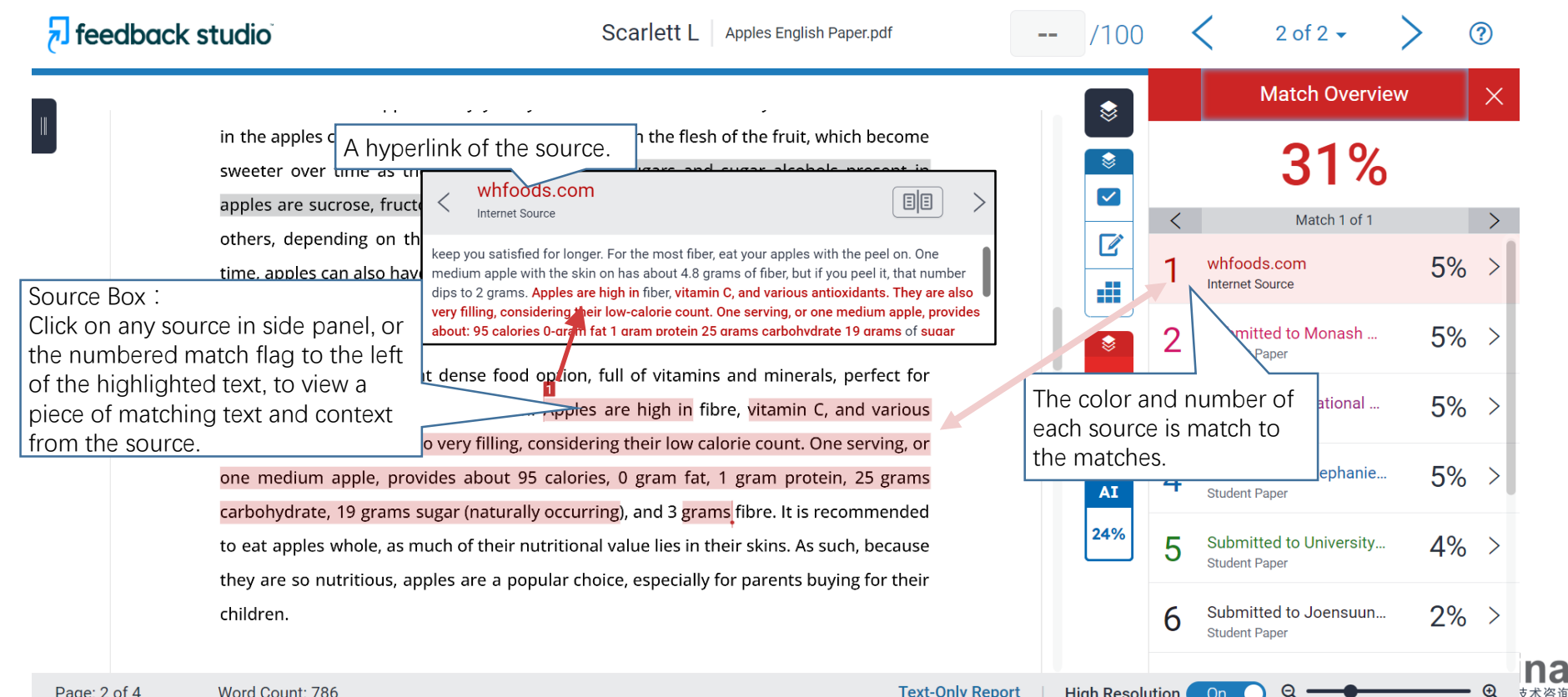

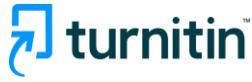

# 03 Interpret similarity report Use the filter

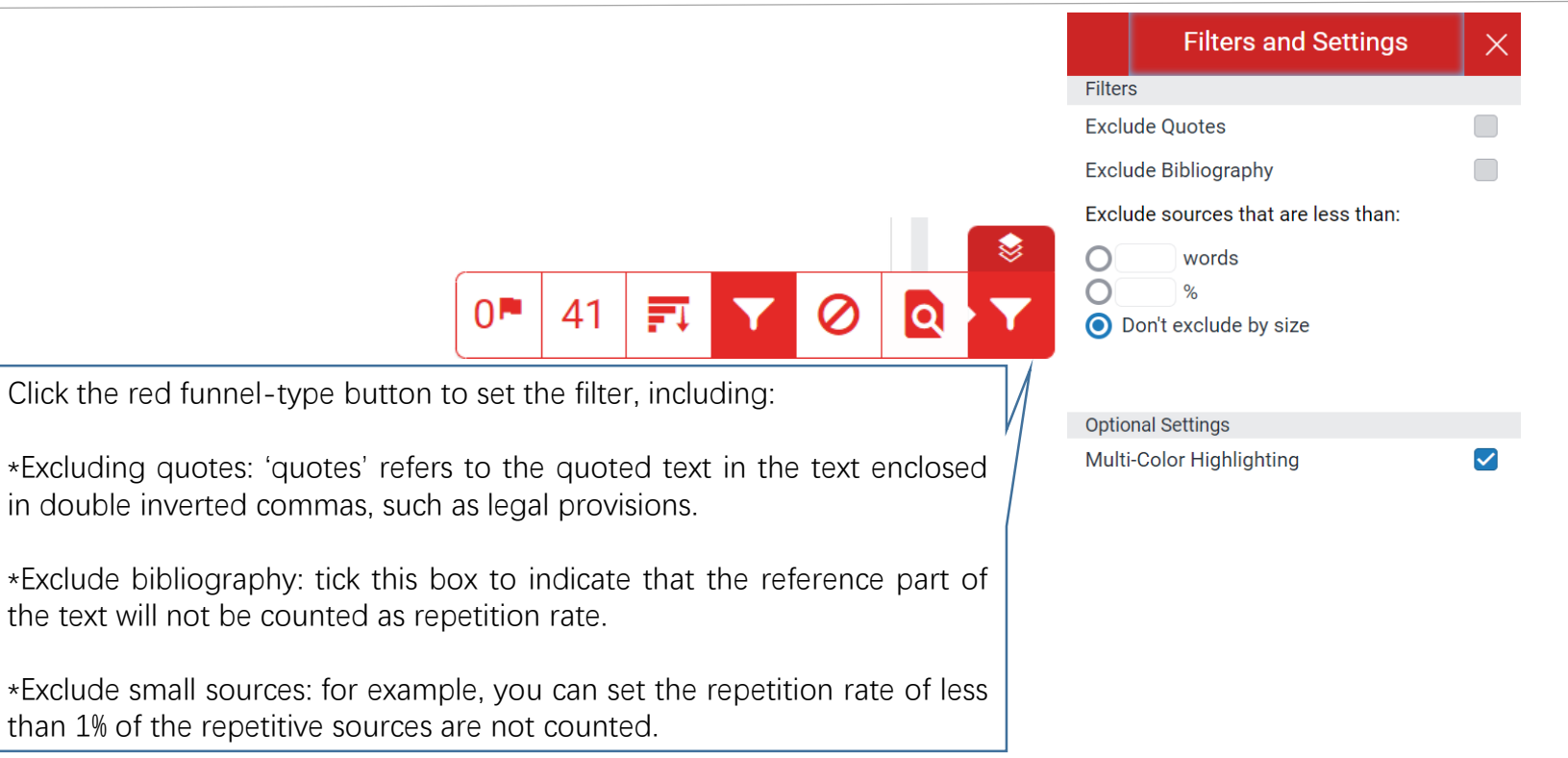

Apply Changes

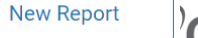

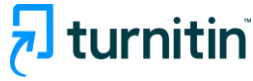

#### ➤ "Quotes"

When the Exclude Quotes filter is active, the report will ignore any matches that use the following quotation marks (as well as quotations within a quotation):

"..." '...' «...» »...« "..." 《...》 〈...〉 [...]

#### ➢Bibliography

These words and phrases will signal the start of a reference section in a submission and begin excluding the content that follows.

Reference / references / work cited / citations/ literature cited ...

If one of the words below appears after a detected list of references, the similarity check will resume.

```
Appendix / appendices / glossary / table / acknowledgement / figures …
```

https://guides.turnitin.com/hc/en-us/articles/23539146689549-How-exclusions-andfilters-refine-the-Similarity-Report

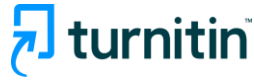

## 03 Interpret similarity report Use the filter

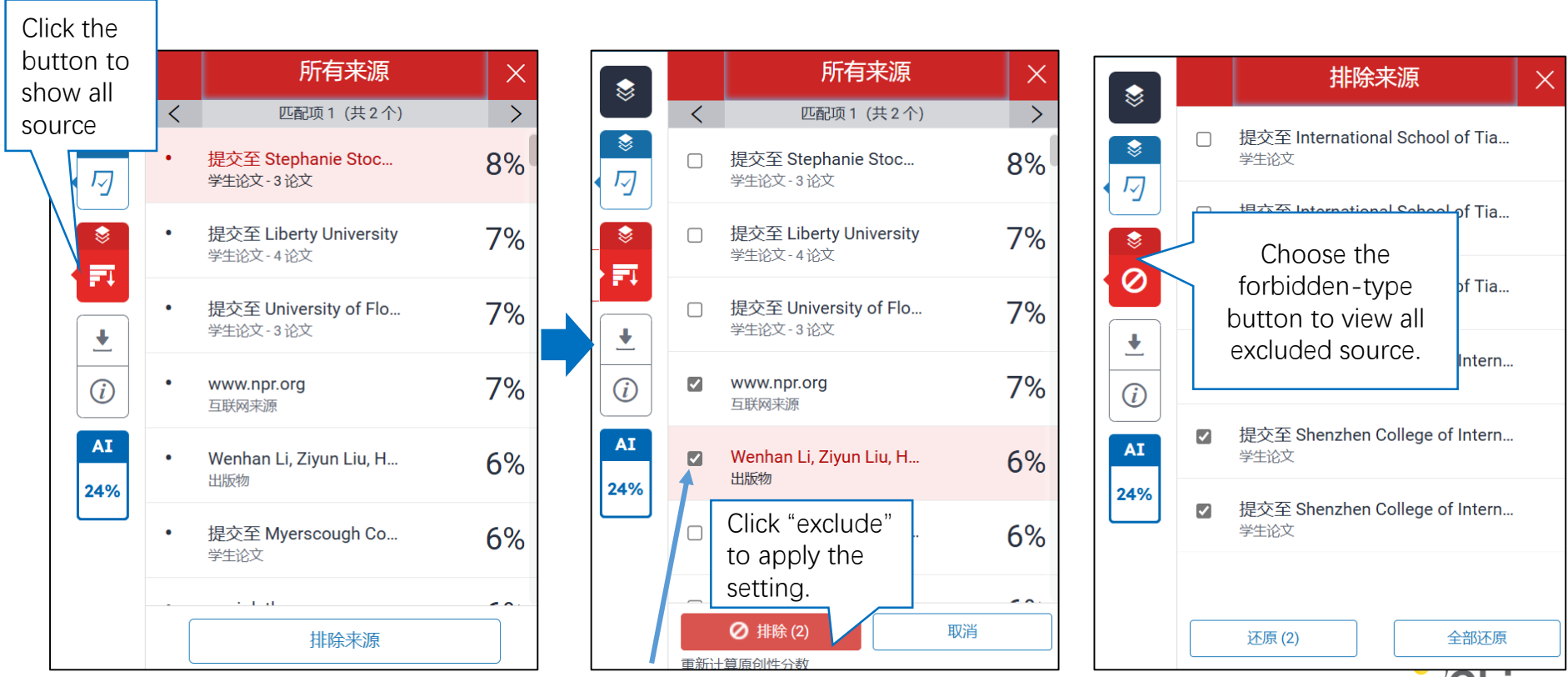

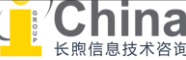

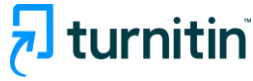

## 03 Interpret similarity report Download pdf report

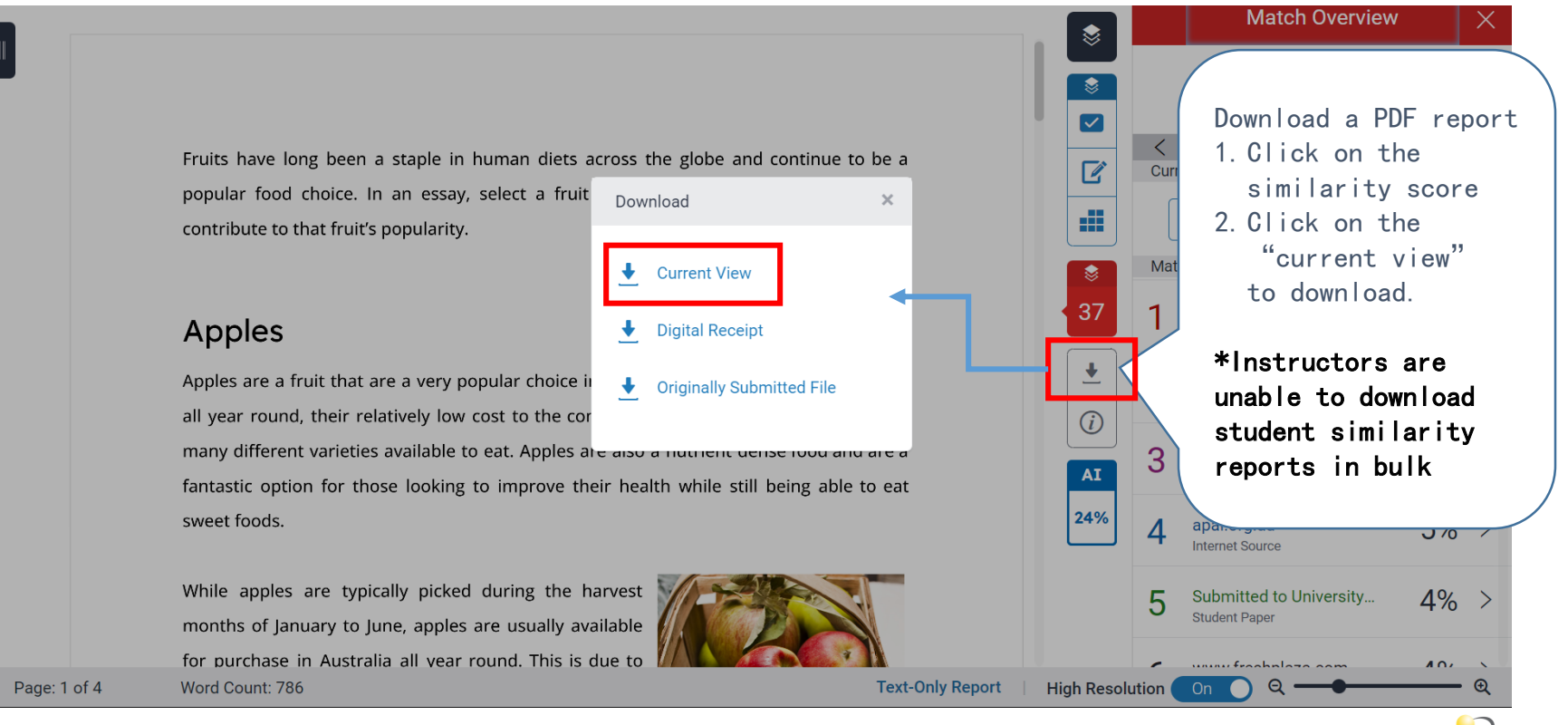

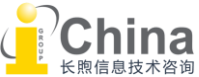

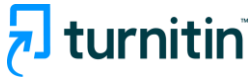

# 03 Interpret similarity report Download pdf report

There are 3 parts in the pdf report: Cover page, Integrity overview, Integrity submission

| turnitin Page 1 of 7-Cover Page                                                                              | Submission ID propid:::12066612366       | Turnitin Page 2 of 7- Integrity Ownedwo                                                                                                    |                                                                                                    | ubmission ID recold=1206641206       | turnitin                                   | Page 6 ef 7 - legrega de integédad                                                                                                    | Submission ID smooth                                                                                                    |
|----------------------------------------------------------------------------------------------------|------------------------------------------|----------------------------------------------------------------------------------------------------|----------------------------------------------------------------------------------------------------|--------------------------------------|--------------------------------------------|----------------------------------------------------------------------------------------------------|----------------------------------------------------------------------------------------------------|
|                                                                                                    |                                          | Match Groups<br>1 1 Nac Cale C - Ound 78<br>1 1 Nac Cale C - Ound 78<br>1 Nac Cale C - Ound 78<br>1 Nac Cale C - Ound 78<br>1 Nac Cale C - Ound 78<br>1 Nac Cale C - Ound 78<br>1 Nac Cale C - Ound 78<br>1 C - Ound 70 - Ound 78<br>1 C - Ound 70 - Ound 78<br>1 C - Ound 70 - Ound 78<br>1 C - Ound 70 - Ound 78<br>1 C - Ound 70 - Ound 78<br>1 C - Ound 70 - Ound 78<br>1 C - Ound 70 - Ound 78<br>1 C - Ound 70 - Ound 78<br>1 C - Ound 70 - Ound 78<br>1 C - Ound 70 - Ound 78<br>1 C - Ound 70 - Ound 78<br>1 C - Ound 78<br>1 C - Ound | Top Sources<br>2014<br>the second second<br>Second Second Second Second Papers)<br>2014<br>Lindensed Second Second Papers) |                                      | Fruit<br>popu<br>contr                     | s have long been a staple in human diets acn<br>alar food choice. In an essay, select a fruit ar<br>ribute to that fruit's popularity.                                                                                                    | oss the globe and continue to be and continue to be and explore the various factors that                                                                 |
| Hilda G                                                                                                    |                                          | Top Sources The sources at the hypert number of matches white the adversaries and the source at the hypert number of matches white the adversaries and the source of the source of the s                                                                                                    | . Overlagstrig storess will not be displayed.                                                                              |                                      | Apple<br>all ye<br>many<br>fanta<br>swee   | pples<br>es are a fruit that are a very popular choice in A<br>ear round, their relatively low cost to the consu<br>y different varieties available to eat. Apples are a<br>astic option for those looking to improve their<br>at foods.  | ustralia, because of their availabilit<br>mer, and their sweet taste amongs<br>also a nutrient dense food and are<br>health while still being able to ea |
| Apples English Paper.pdf<br>Netwist<br>Tet unit tanked<br>Strong Ober John Organity                          |                                          | Banker geven<br>Delversige of Quantilated<br>Constraints and Constraints<br>Stephanic Stacks School                                                                                                    | 5%                                                                                                    |                                      | While<br>moni<br>for p<br>the              | e apples are typically picked during the han<br>ths of January to June, apples are usually availu<br>purchase in Australia all year round. This is dur<br>fact that apples can be stored in spe                                           | hest<br>to<br>cdal                                                                                                    |
| Docurrent Details<br>Submission 3D<br>Semandari 13 MBA 23 MB<br>Submission 2D<br>Ang 3D, 22 M, 12 A 4 AM POT | 4 Pages<br>786 Words<br>4,140 Characters | apil.org.au<br>apil.org.au<br>Duoter.papers<br>University of Waladao                                                                                                    | 5%<br>4%                                                                                                    |                                      | envir<br>riper<br>3 adva<br>stora<br>dioxi | ronments that can slow and even prevent<br>ning process. This special environments ta<br>nntage of a technology called Controlled Atmosph<br>age, where "the temperature, oxygen, carl<br>ide, and humidity levels are adjusted to form h | the<br>kess<br>here<br>ban<br>ospitable hibernation environment                                                                                          |
| Danskad Elan<br>Ner 13, 2014, 4:07 M HST<br>Elli Nam<br>Ayales, Jogiki Jayawa at<br>Wa San<br>2.3 M          |                                          | www.freidplass.com                                                                                                    |                                                                                                    |                                      | for a<br>Atmo<br>the n                     | apples being stored after harvest." (Cohen,<br>osphere storage, enables apples to be enjoyed a<br>most commonly eaten fruit in Australia.                                                                                                 | 2018) This process of Controlled<br>Il year round, and as such are one o                                                                                 |
|                                                                                                    |                                          | jeensun kurgunki<br>Diemse<br>çukora.ink                                                                                                    | 28                                                                                                    |                                      | Apple<br>avail<br>sold                     | es are a relatively cheap food source, and a<br>lable on the supermarket shelves. Apple varietie<br>at between \$4 to \$7 a kilo, making them pop                                                                                         | re comparatively so to other frui<br>es at major supermarkets are bein<br>ular with shoppers, and retail dat.                                            |
| Uturnitin Page 147-Conv Page                                                                                 | Submission ID genetic to 3666413366      | turnitin Page 2017-Integray Garden                                                                                                    |                                                                                                    | Alteriation ID verobility 0086613386 | Uturnitin                                  | Page 4 of 7 - Engrega do irregidad                                                                                                    | Libritis D work                                                                                                    |

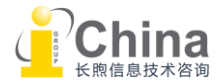

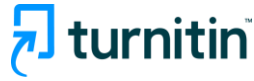

### 03 Interpret similarity report Integrity flag

#### Replaced Character detection

For example: Replacing Latin letters with Greek letters

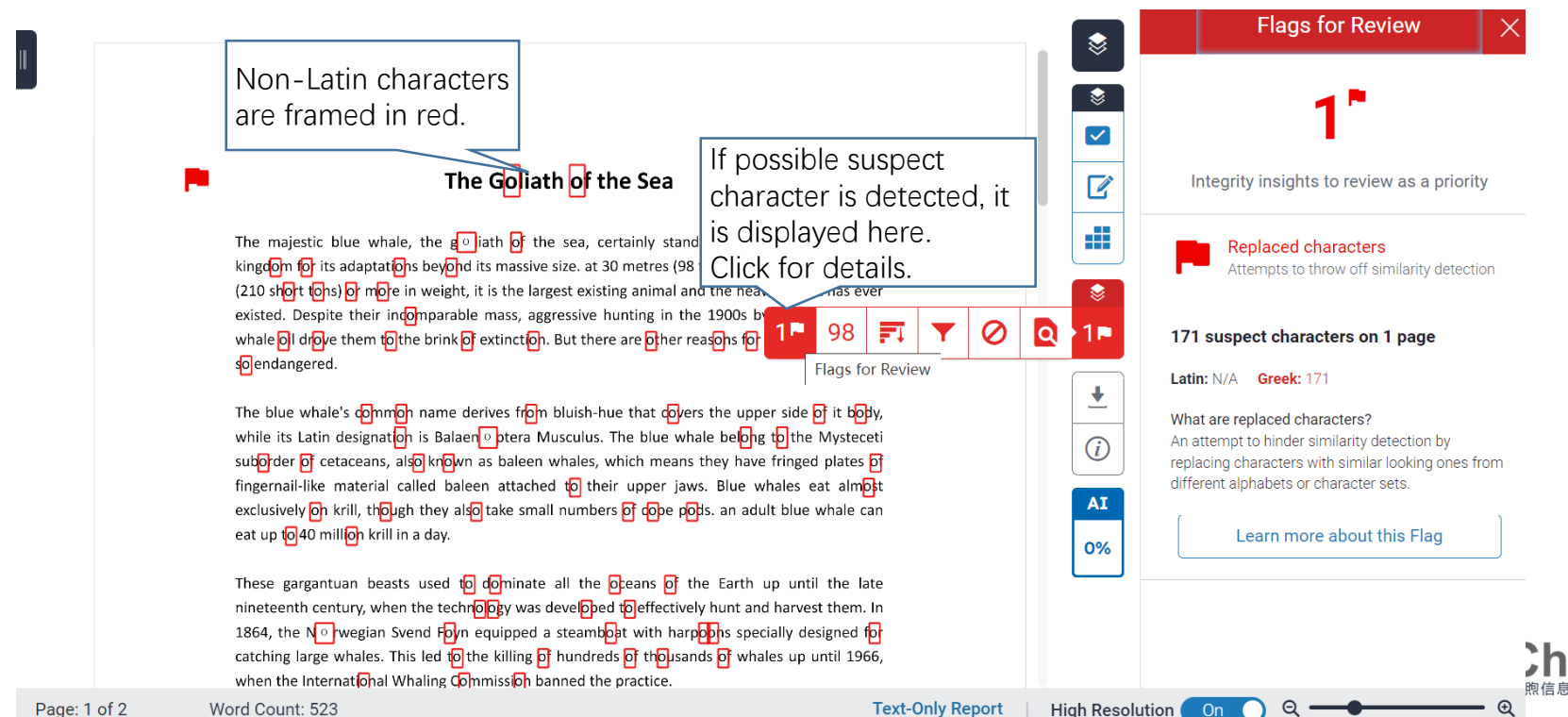

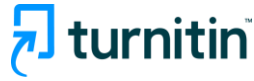

### 03 Interpret similarity report Integrity flag

#### Hidden Character detection

For example, set the text color as background color

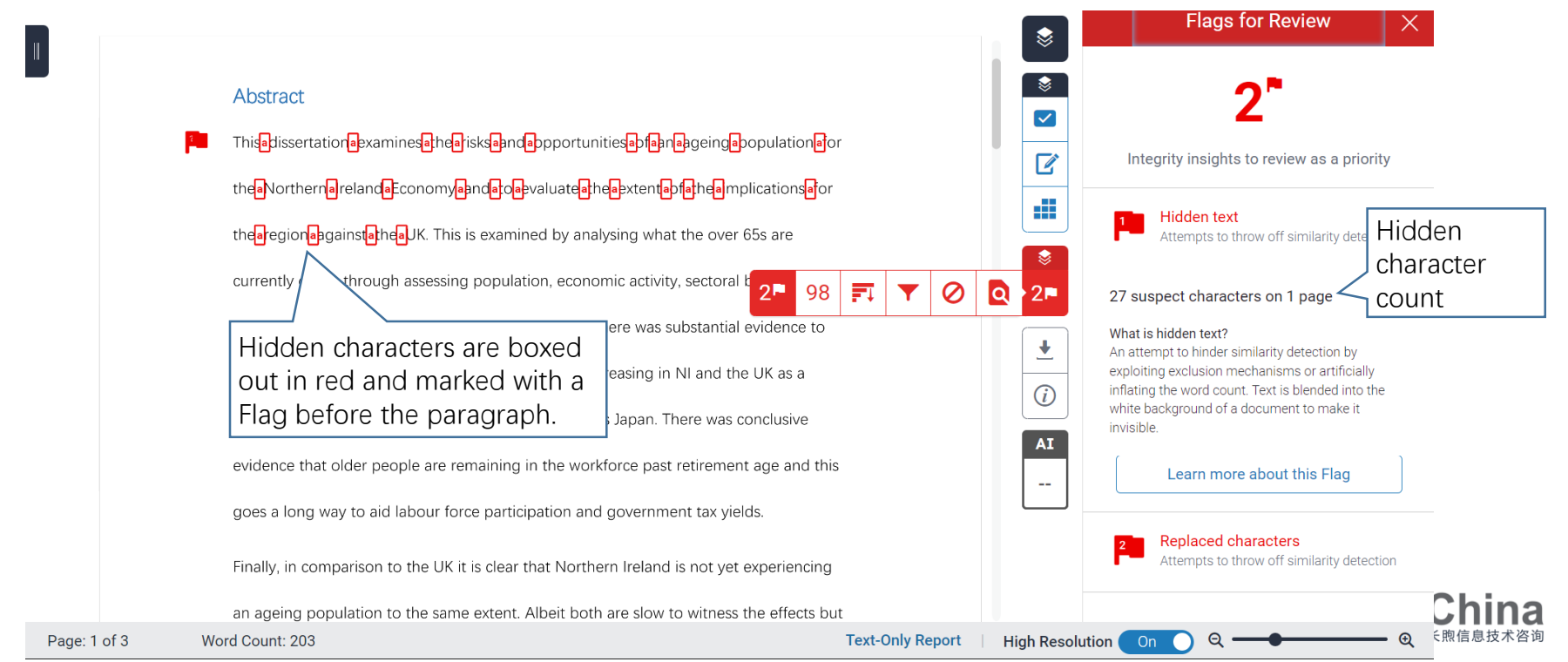

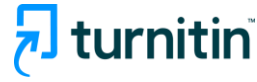

### 04 Grading & feedback

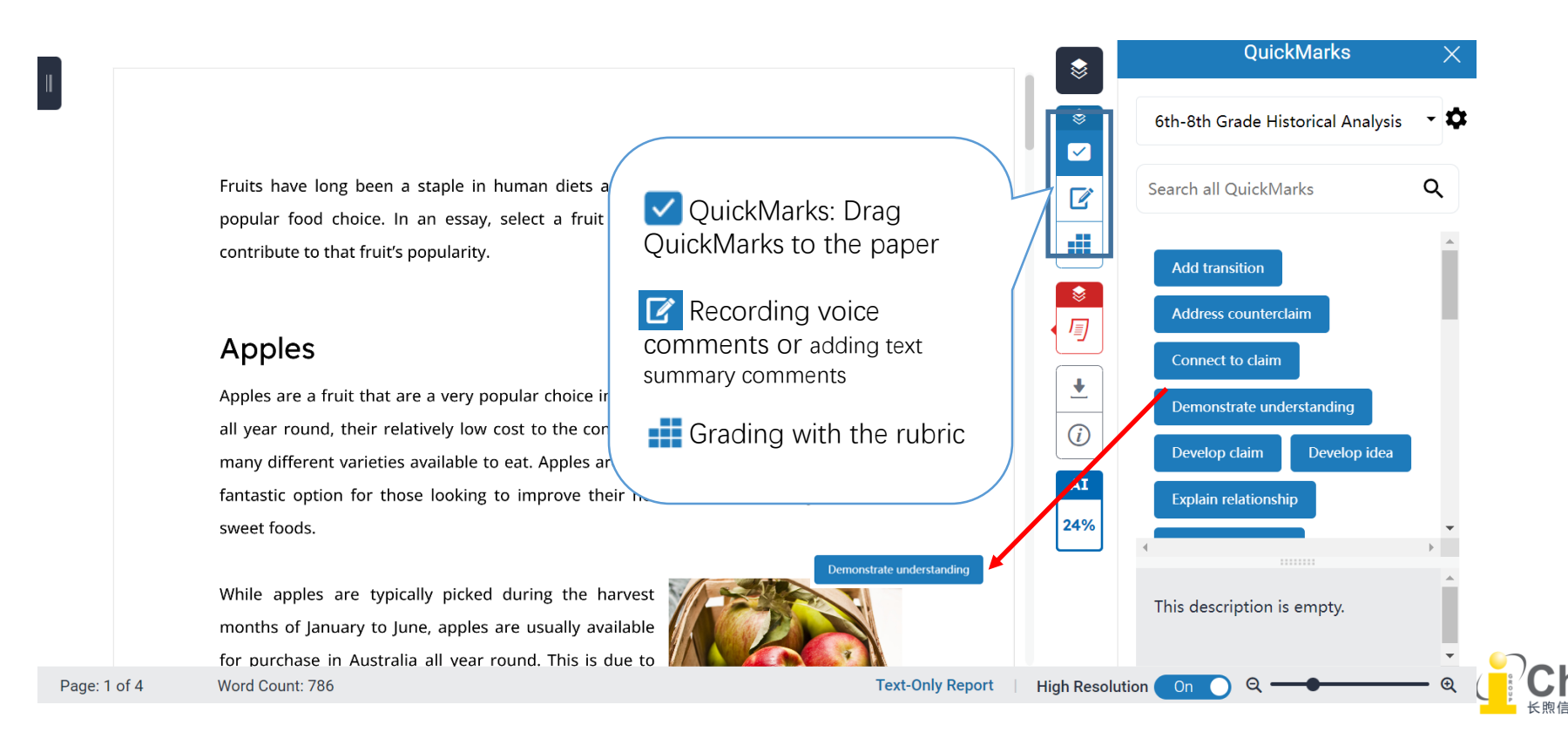

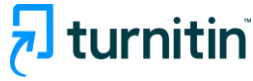

## 04 Grading & feedback Download grade report

NOW VIEWING: HOME > TEST UNIT STANDARD > ASSIGNMENT 2

#### About this page

This is your assignment inbox. To view a paper, select the paper's title. To view a Similarity Report, select the paper's Similarity Report icon in the similarity column. A ghosted icon indicates that the Similarity Report has not yet been generated.

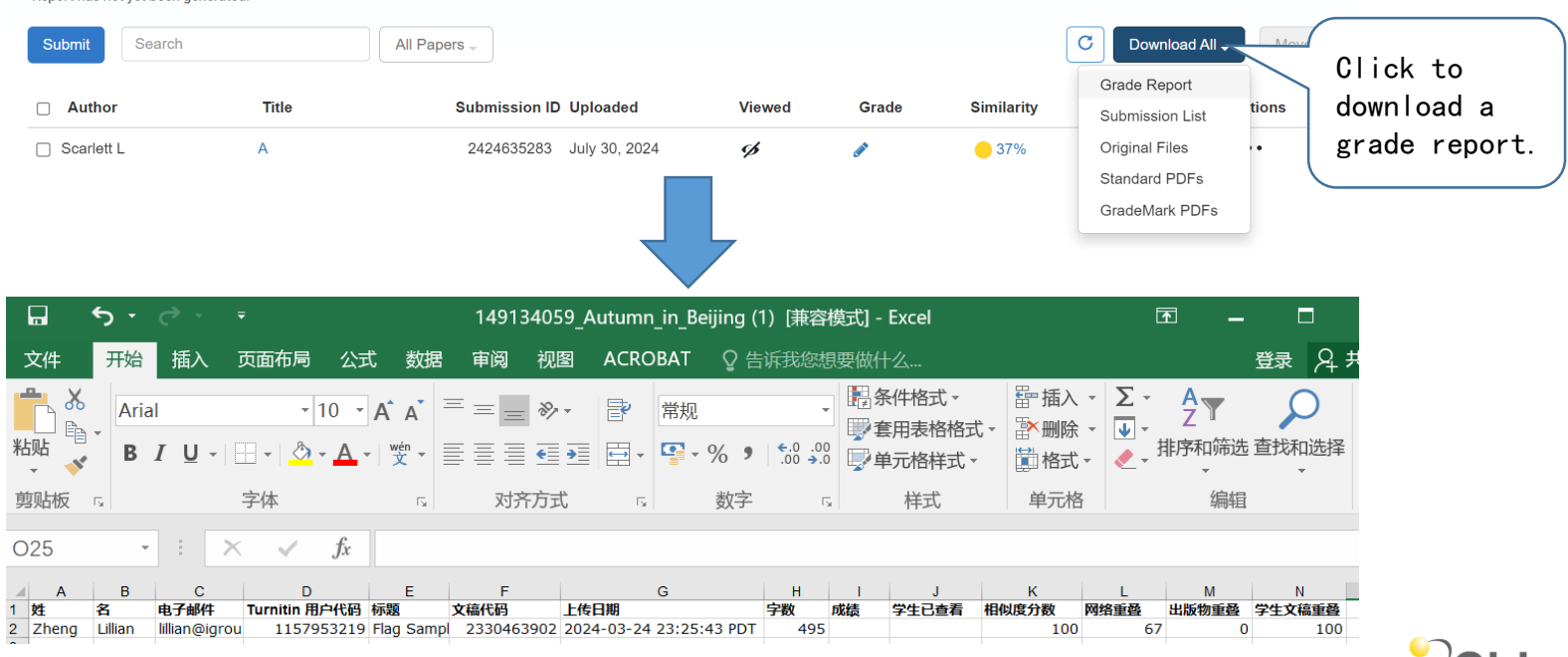

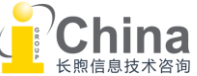

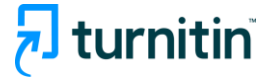

- Q. Cannot upload the document successfully, or the document cannot generate similarity report.
- A. a) It is possible that there is a converting error within your document, please use another tool to convert the file format.
  b) The content in the document can not be recognized and extracted, resulting in the Turnitin system that the number of words in the document is less than 20 words. It might caused by font problems, or the document is scanned or only include pictures, etc. Please check and re-upload.
  - c) The image used in the file has too many pixels, please reduce the size and resolution of the image before re-uploading the file.

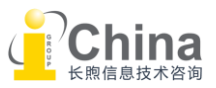

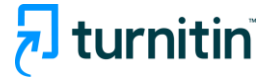

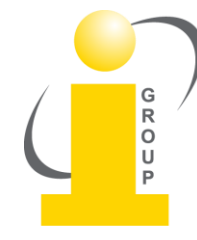

Please contact us if you have an question:

turnitin@igroup.com.cn 021-64453167/64454595 www.igroup.com.cn

**iGroup China** Shanghai - Beijing - Guangzhou - Xi'an - Chongqing iGroup China is the exclusive distributor of Turnitin/iThenticate in Chinese mainland.

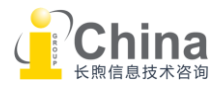